# KRAMER

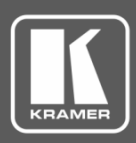

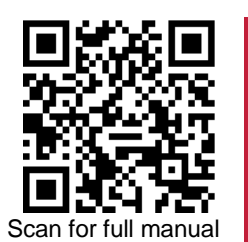

## VP-427X1 Quick Start Guide

This guide helps you install and use your VP-427X1 for the first time.

Go to www.kramerav.com/downloads/VP-427X1 to download the latest user manual and check if firmware upgrades are available.

### Step 1: Check what's in the box

- VP-427X1 4K HDBT/HDMI Receiver/Scaler  $\mathbf{\mathbf{V}}$
- 1 Power adapter and cord

- $\mathbf{\mathbf{V}}$ 1 Bracket set
- 4 Rubber feet

1 Quick start guide

 $\mathbf{\mathbf{V}}$ 

Get to know your VP-427X1 Step 2:

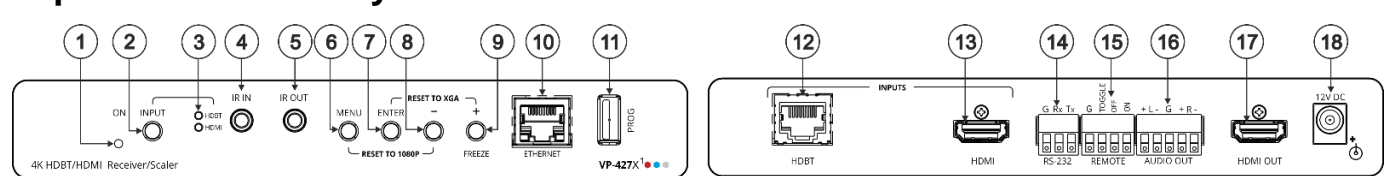

| 1   ON LED   Lights green when device is powered.     2   INPUT Select Button   Press to select the input (HDBT or HDMI).     3   INPUT HDBT   Lights blue when the HDBT input is selected.     4   IR IN 3.5mm Mini Jack   Connect to an IR sensor to control a remote device connected to the transmitter side via tunneling.     5   IR OUT 3.5mm Mini Jack   Connect to an external IR emitter to control a local device from the transmitter side.     6   MENU Button   Press to enter/exit the on-screen display (OSD) menu. Press together with the – button output to 1080p resolution.     7   ENTER Button   In OSD, press to choose the highlighted menu item. Press together with the FREEZE/+ |                                                                                                    |  |  |  |  |
|----------------------------------------------------------------------------------------------------|----------------------------------------------------------------------------------------------------|--|--|--|--|
| 2   INPUT Select Button   Press to select the input (HDBT or HDMI).     3   INPUT LEDs   HDBT   Lights blue when the HDBT input is selected.     4   IR IN 3.5mm Mini Jack   Connect to an IR sensor to control a remote device connected to the transmitter side via tunneling.     5   IR OUT 3.5mm Mini Jack   Connect to an external IR emitter to control a local device from the transmitter side.     6   MENU Button   Press to enter/exit the on-screen display (OSD) menu. Press together with the – button output to 1080p resolution.     7   ENTER Button   In OSD, press to choose the highlighted menu item. Press together with the FREEZE/+                                                |                                                                                                    |  |  |  |  |
| 3     INPUT<br>LEDs     HDBT<br>HDMI     Lights blue when the HDBT input is selected.       4     IR IN 3.5mm Mini Jack     Connect to an IR sensor to control a remote device connected to the transmitter side via<br>tunneling.       5     IR OUT 3.5mm Mini Jack     Connect to an external IR emitter to control a local device from the transmitter side.       6     MENU Button     Press to enter/exit the on-screen display (OSD) menu. Press together with the – button<br>output to 1080p resolution.       7     ENTER Button     In OSD, press to choose the highlighted menu item. Press together with the FREEZE/+                                                                         |                                                                                                    |  |  |  |  |
| LEDs     HDMI     Lights blue when the HDMI input is selected.       4     IR IN 3.5mm Mini Jack     Connect to an IR sensor to control a remote device connected to the transmitter side via tunneling.       5     IR OUT 3.5mm Mini Jack     Connect to an external IR emitter to control a local device from the transmitter side.       6     MENU Button     Press to enter/exit the on-screen display (OSD) menu. Press together with the – button output to 1080p resolution.       7     ENTER Button     In OSD, press to choose the highlighted menu item. Press together with the FREEZE/+                                                                                                    |                                                                                                    |  |  |  |  |
| 4   IR IN 3.5mm Mini Jack   Connect to an IR sensor to control a remote device connected to the transmitter side via tunneling.     5   IR OUT 3.5mm Mini Jack   Connect to an external IR emitter to control a local device from the transmitter side.     6   MENU Button   Press to enter/exit the on-screen display (OSD) menu. Press together with the – button output to 1080p resolution.     7   ENTER Button   In OSD, press to choose the highlighted menu item. Press together with the FREEZE/+                                                                                                    |                                                                                                    |  |  |  |  |
| 5   IR OUT 3.5mm Mini Jack   Connect to an external IR emitter to control a local device from the transmitter side.     6   MENU Button   Press to enter/exit the on-screen display (OSD) menu. Press together with the – button output to 1080p resolution.     7   ENTER Button   In OSD, press to choose the highlighted menu item. Press together with the FREEZE/+                                                                                                    | Connect to an IR sensor to control a remote device connected to the transmitter side via HDBT tunneling.                                                                                        |  |  |  |  |
| 6 MENU Button Press to enter/exit the on-screen display (OSD) menu. Press together with the – button output to 1080p resolution.   7 ENTER Button In OSD, press to choose the highlighted menu item. Press together with the FREEZE/+                                                                                                    |                                                                                                    |  |  |  |  |
| 7 ENTER Button In OSD, press to choose the highlighted menu item. Press together with the FREEZE/+                                                                                                    | Press to enter/exit the on-screen display (OSD) menu. Press together with the – button to reset the output to 1080p resolution.                                                                 |  |  |  |  |
| reset the output to XGA resolution (1024x768).                                                                                                    | In OSD, press to choose the highlighted menu item. Press together with the FREEZE/+ button to reset the output to XGA resolution (1024x768).                                                    |  |  |  |  |
| 8 – Button In OSD, press to move back through menus or decrement parameter values. Press toge the MENU button to reset the output to 1080p resolution.                                                                                                    | ether with                                                                                                    |  |  |  |  |
| 9 FREEZE/+ Button In OSD, press to move forward through menus or increment parameter values. When no press to freeze the display.                                                                                                    | In OSD, press to move forward through menus or increment parameter values. When not in OSD, press to freeze the display.                                                                        |  |  |  |  |
| 10   Ethernet RJ-45 Connector   Connect to a PC via a LAN to setup and monitor the VP-427X1 via the Windows softw as upgrade the firmware.                                                                                                    | Connect to a PC via a LAN to setup and monitor the <b>VP-427X1</b> via the Windows software, as well as upgrade the firmware.                                                                   |  |  |  |  |
| 11 PROG USB Connector Connect to a USB stick to perform firmware upgrades.                                                                                                    |                                                                                                    |  |  |  |  |
| 12     INPUT<br>Connectors     HDBT RJ-45 with<br>PoE (PD)     Connect to a transmitter (for example, the Kramer TP-789Txr).                                                                                                    |                                                                                                    |  |  |  |  |
| 13     HDMI     Connect to an HDMI source.                                                                                                    |                                                                                                    |  |  |  |  |
| 14 RS-232 CONTROL 3-pin Terminal<br>Block Connector Connect to a serial controller or PC.                                                                                                    | Connect to a serial controller or PC.                                                                                                    |  |  |  |  |
| 15     REMOTE Contact-Closure 4-pin<br>Terminal Block Connector     Connect to contact closure switches, an occupancy sensor and/or toggle switches (cont<br>between the desired pin and GND pin), to turn display on or off. See <u>Step 6: Operate VI</u>                                                                                                    | Connect to contact closure switches, an occupancy sensor and/or toggle switches (contact between the desired pin and GND pin), to turn display on or off. See <u>Step 6: Operate VP-427X1</u> . |  |  |  |  |
| 16     AUDIO 5-pin Terminal Block     Connect to a balanced stereo audio acceptor.       Connector     Connect to a balanced stereo audio acceptor.                                                                                                    |                                                                                                    |  |  |  |  |
| 17 HDMI OUT Connector Connect to an HDMI acceptor.                                                                                                    |                                                                                                    |  |  |  |  |
| 18 12V DC Connector Connect to the supplied power adapter.                                                                                                    | Connect to the supplied power adapter.                                                                                                    |  |  |  |  |

## Step 3: Mount VP-427X1

Install VP-427X1 using one of the following methods:

- Attach the rubber feet and place the unit on a flat surface.
- Fasten a bracket (included) on each side of the unit and attach it to a flat surface (see <u>www.kramerav.com/downloads/VP-427X1</u>).
- Mount the unit in a rack using the recommended rack adapter (see www.kramerav.com/product/VP-427X1).

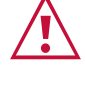

Ensure that the environment (e.g., maximum ambient temperature & air flow) is compatible for the device.

nameplate ratings should be used for

Avoid uneven mechanical loading. Appropriate consideration of equipment

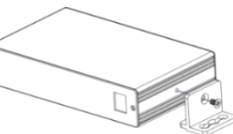

- avoiding overloading of the circuits. Reliable earthing of rack-mounted equipment should be maintained
- Maximum mounting height for the device is 2 meters.

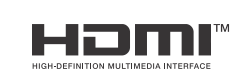

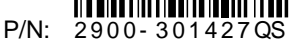

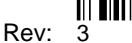

### Step 4: Connect inputs and outputs

Always switch OFF the power on each device before connecting it to your VP-427X1.

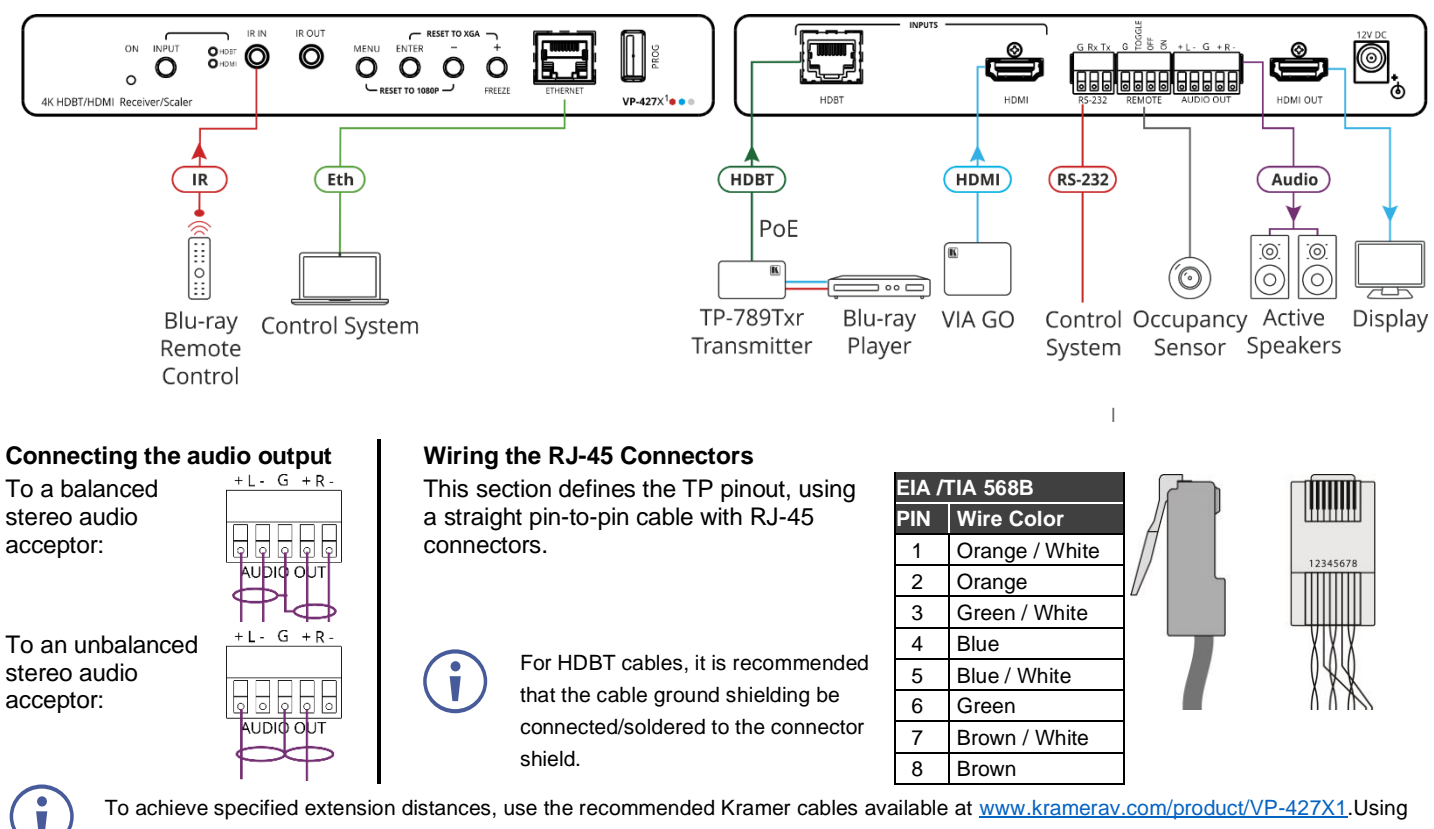

third-party cables may cause damage!

#### Step 5: Connect power

If there is no PoE via the HDBT input, connect the power adapter to the VP-427X1 and plug it to the mains electricity.

Safety Instructions (See www.kramerav.com for updated safety information)

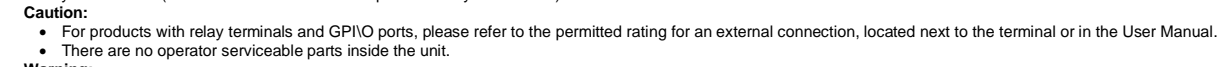

- Warning: Use only the power cord that is supplied with the unit. •
- Disconnect the power and unplug the unit from the wall before installing.

#### **Operate VP-427X1** Step 6:

Operate VP-427X1 via:

- Front panel buttons.
- Remotely, by RS-232 serial commands . transmitted by a touch screen system, PC, or other serial controller
- Embedded web pages via the Eth.

| RS-232 Control / Protocol 3000                                           |                                                                                                    |                                                                                                    |                                                                                                    |                                                                                                    |  |  |  |
|--------------------------------------------------------------------------|----------------------------------------------------------------------------------------------------|----------------------------------------------------------------------------------------------------|----------------------------------------------------------------------------------------------------|----------------------------------------------------------------------------------------------------|--|--|--|
| 115,200                                                                  | Parity:                                                                                                    | None                                                                                                    | Stop Bits:                                                                                                    | 1                                                                                                    |  |  |  |
| 8                                                                        | Command Format:                                                                                                 | ASCII                                                                                                    |                                                                                                    |                                                                                                    |  |  |  |
| Example: (Route video HDBT INPUT to HDMI OUTPUT): #ROUTE_1,1,1 <cr></cr> |                                                                                                    |                                                                                                    |                                                                                                    |                                                                                                    |  |  |  |
| Default Ethernet Parameters                                              |                                                                                                    |                                                                                                    |                                                                                                    |                                                                                                    |  |  |  |
| 192.168.1.39                                                             | UDP Port #:                                                                                                    |                                                                                                    | 50000                                                                                                    |                                                                                                    |  |  |  |
| 255.255.0.0                                                              | TCP Port #:                                                                                                    |                                                                                                    | 5000                                                                                                    |                                                                                                    |  |  |  |
| 0.0.0.0.                                                                 | Default Username/pas                                                                                            | sword:                                                                                                    | Admin/Ad                                                                                                    | dmin                                                                                                    |  |  |  |
|                                                                          | I / Protocol 300<br>115,200<br>8<br>e video HDBT II<br>et Parameters<br>192.168.1.39<br>255.255.0.0<br>0.0.0.0. | I / Protocol 3000115,200Parity:8Command Format:e video HDBT INPUT to HDMI OUTPUTet Parameters192.168.1.39UDP Port #:255.255.0.0TCP Port #:0.0.0.0.Default Username/pase | I / Protocol 3000115,200Parity:None8Command Format:ASCIIe video HDBT INPUT to HDMI OUTPUT): #ROUet Parameters192.168.1.39UDP Port #:255.255.0.0TCP Port #:0.0.0.0Default Username/password: | I / Protocol 3000       115,200     Parity:     None     Stop Bits:       8     Command Format:     ASCII       e video HDBT INPUT to HDMI OUTPUT):     #ROUTE_1,1,1< |  |  |  |

#### Operating via the remote control switches

Momentarily connect the desired pin to the GND pin to select an input:

| Pin Name | Function                                                                                                    | S LOGG |  |
|----------|----------------------------------------------------------------------------------------------------|--------|--|
| TOGGLE   | One button toggles between display on and display off (instead of using two separate buttons for on and off). Alternatively, using the <b>VP-427X1</b> OSD, configure turning the display on or off according to whether a switch is open or closed, for example, when using an occupancy sensor. |        |  |
| OFF      | Turn off the display.                                                                                                    |        |  |
| ON       | Turn on the display.                                                                                                    |        |  |

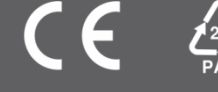